# Spark 编程模型(下) --IDEA 搭建及开发

第1页共18页 出自石山园,博客地址:http://www.cnblogs.com/shishanyuan

| 1 | 安装J            | INTELLIJ IDEA                                               | 3       |
|---|----------------|-------------------------------------------------------------|---------|
|   | 11 4           | <u> 安准软件</u>                                                | 3       |
|   | 1.1 2          | 又衣扒  <br>下 <i>封IDFA                                    </i> | 3       |
|   | 1.1.1          | F我IDEA女表文开                                                  | J<br>1  |
|   | 1.1.2          | 附还细丌恀约日来                                                    | +4<br>۱ |
|   | 1.1.3          | <i>乱直/etc/projue小戏文里</i>                                    | 4       |
|   | 1.2 ⊧<br>1.2 1 | 电直SCALA环境                                                   | 3<br>5  |
|   | 1.2.1          | ログJIMEUIJ IDEA.                                             | ر<br>ء  |
|   | 1.2.2          | ▶ 秋SCala细件                                                  | د<br>ح  |
|   | 1.2.3          | 又直介囬土越                                                      | /       |
| 2 | 使用I            | DEA编写例子                                                     | 9       |
|   | 2.1 f          | 创建项目                                                        | 9       |
|   | 2.1.1          | 设置项目基本信息                                                    | 9       |
|   | 2.1.2          | 设置Modules                                                   | 10      |
|   | 2.1.3          | 配置Library                                                   | 11      |
|   | 2.2 1          | 例子 1.直接运行                                                   | 12      |
|   | 2.2.1          | 编写代码                                                        | 12      |
|   | 2.2.2          | 编译代码                                                        | 13      |
|   | 2.2.3          | 运行环境配置                                                      | 13      |
|   | 2.2.4          | 运行结果查看                                                      | 14      |
|   | 2.3 1          | 例子 2: 打包运行                                                  | 15      |
|   | 2.3.1          | 编写代码                                                        | 15      |
|   | 2.3.2          | 生成打包文件                                                      | 16      |
|   | 2.3.3          | 运行查看结果                                                      | 17      |
| • | रेज सन्दर्भ    |                                                             | 10      |
| 3 | <u> </u>       | 野伏                                                          | 18      |
|   | 3.1            | 出现"*** is already defined as object ***"错误                  | 18      |

# Spark 编程模型(下)

# 1 安装 IntelliJ IDEA

IDEA 全称 IntelliJ IDEA ,是 java 语言开发的集成环境 IntelliJ 在业界被公认为最好的 java 开发工具之一,尤其在智能代码助手、代码自动提示、重构、J2EE 支持、Ant、JUnit、CVS 整合、代码审查、 创新的 GUI 设计等方面的功能可以说是超常的。IDEA 是 JetBrains 公司的产品,这家公司总部位于捷克共和国的首都布拉格,开发人员以严谨著称的东欧程序员为主。

IDEA 每个版本提供 Community 和 Ultimate 两个版本,如下图所示,其中 Community 是完全免费的,而 Ultimate 版本可以使用 30 天,过这段时间后需要收费。从安装后使用对比 来看,下载一个 Community 版本足够了。

## Download IntelliJ IDEA 14

| Windows Mac OS X Linux                                    | See what's new in IntelliJ IDEA 14 »                      |
|-----------------------------------------------------------|-----------------------------------------------------------|
| Version: 14.0.3 Build: 139.1117 Released: January 22nd, 2 | 2015 System requirements Installation Instructions        |
| Ultimate Edition Free 30-day trial                        | Community Edition FREE                                    |
| Full-featured IDE for JVM-based and polyglot development  | Lightweight IDE for Java SE, Groovy & Scala development   |
| Java EE, Spring/Hibernate and other technologies support  | Powerful environment for building Google Android apps     |
| Deployment and debugging with most application servers    | Integration with JUnit, TestNG, popular SCMs, Ant & Maven |
| Duplicate code search, dependency structure matrix, etc.  | Free, open-source (get the source code), Apache 2 license |
| Download Ultimate                                         | Download Community                                        |

# 1.1 安装软件

#### 1.1.1 下载 IDEA 安装文件

可以到 Jetbrains 官网 http://www.jetbrains.com/idea/download/,选择最新的安装文件。由于以后的练习需要在 Linux 开发 Scala 应用程序,选择 Linux 系统 IntelliJ IDEA14,如下图所示:

# Download IntelliJ IDEA 14

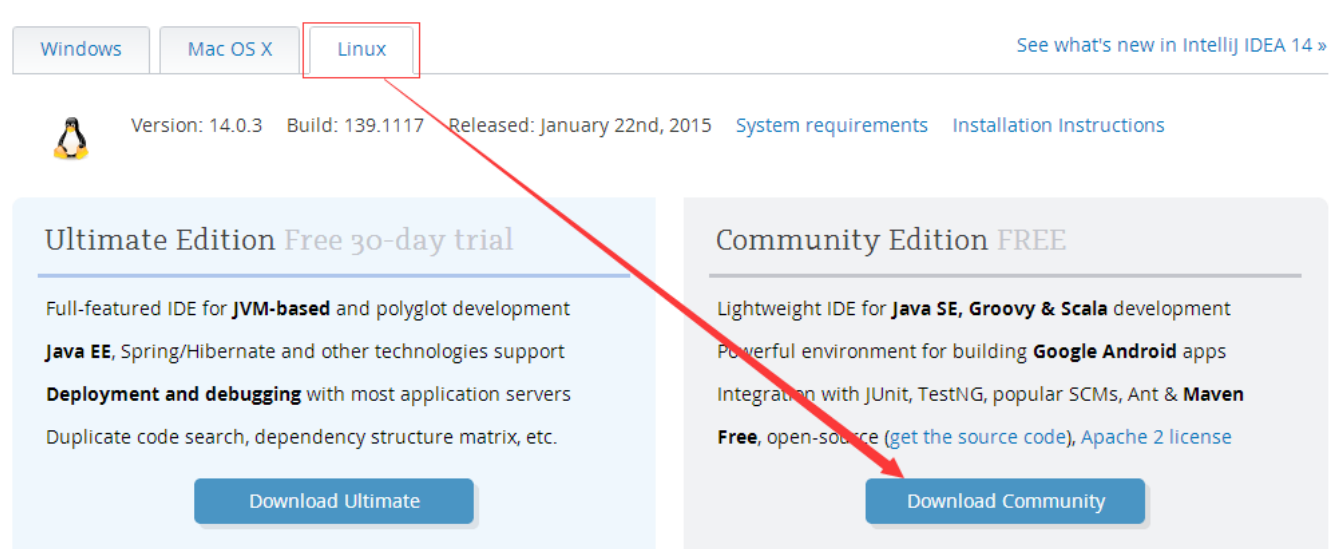

【注】在该系列配套资源的 install 目录下分别提供了 ideaIC-14.0.2.tar.gz(社区版)和 ideaIU-14.0.2.tar.gz(正式版)安装文件,对于 Scala 开发来说两个版本区别不大

#### 1.1.2 解压缩并移动目录

把下载的安装文件上传到目标机器,用如下命令解压缩 IntelliJ IDEA 安装文件,并迁移到/app 目录下:

*cd /home/hadoop/upload tar -zxf ideaIU-14.0.2.tar.gz sudo mv idea-IU-139.659.2 /app/idea-IU* 

```
hadoop1
                                                                                                                                                ×
[hadoop@hadoop1 ~]$ cd /home/hadoop/upload
[hadoop@hadoop1 upload]$ tar -zxf ideaIU-14.0.2.tar.gz
[hadoop@hadoop1 upload]$ ls
                                                                                                                                                 .
                                                              result
                                                              scala-2.11.4.tgz
 nadoop-2.2.0.tar.gz
hive-0.13.1-bin.tar.qz
idea-IU-139.659.2
                                                              shark-0.9.1-bin-hadoop2.tgz
                                                               sodou
ideaIU-14.0.2.tar.qz

MySQL-client-5.6.21-1.el6.x86_64.rpm

mysql-connector-java-5.1.34-bin.jar

MySQL-devel-5.6.21-1.el6.x86_64.rpm
                                                              spark-0.9.1-bin-hadoop2.tgz
                                                              spark-1.1.0-bin-2.2.0-bak.tgz
spark-1.1.0-bin-2.2.0.tgz
                                                              spark-1.1.0-hive.tar.gz
  /SQL-server-5.6.21-1.el6.x86_64.rpm
                                                              spark-1.1.0.tgz
nestjson.json
                                                              week4data
people.json wiki_parquet
[hadoop@hadoop1 upload]$
[hadoop@hadoop1 upload]$ sudo mv idea-IU-139.659.2 /app/idea-14.0
```

### 1.1.3 配置/etc/profile 环境变量

使用如下命令打开/etc/profile 文件:

sudo vi /etc/profile

确认 JDK 配置变量正确配置 (参见第 2 节《Spark 编译与部署》中关于基础环境搭建介绍):

export JAVA\_HOME=/usr/lib/java/jdk1.7.0\_55

第4页共18页 出自石山园,博客地址:http://www.cnblogs.com/shishanyuan

#### export PATH=\$PATH:\$JAVA\_HOME

export JAVA\_HOME=/usr/lib/java/jdk1.7.0\_55
export PATH=\$JAVA\_HOME/bin:\$PATH
export CLASSPATH=.:\$JAVA\_HOME/lib/dt.jar:\$JAVA\_HOME/lib/tools.jar
export PIG\_HOME=/usr/local/pig-0.13.0
export PIG\_CLASSPATH=/usr/local/hadoop-1.1.2/conf
export PATH=\$PATH:/usr/local/hadoop-1.1.2/bin:\$PIG\_HOME/bin

# 1.2 配置 Scala 环境

#### 1.2.1 启动 IntelliJ IDEA

可以通过两种方式启动 IntelliJ IDEA:

- 到 IntelliJ IDEA 安装所在目录下,进入 bin 目录双击 idea.sh 启动 IntelliJ IDEA;
- 在命令行终端中,进入\$IDEA\_HOME/bin 目录,输入./idea.sh进行启动

IDEA 初始启动目录如下, IDEA 默认情况下并没有安装 Scala 插件, 需要手动进行安装, 安装过程并不复杂, 下面将演示如何进行安装。

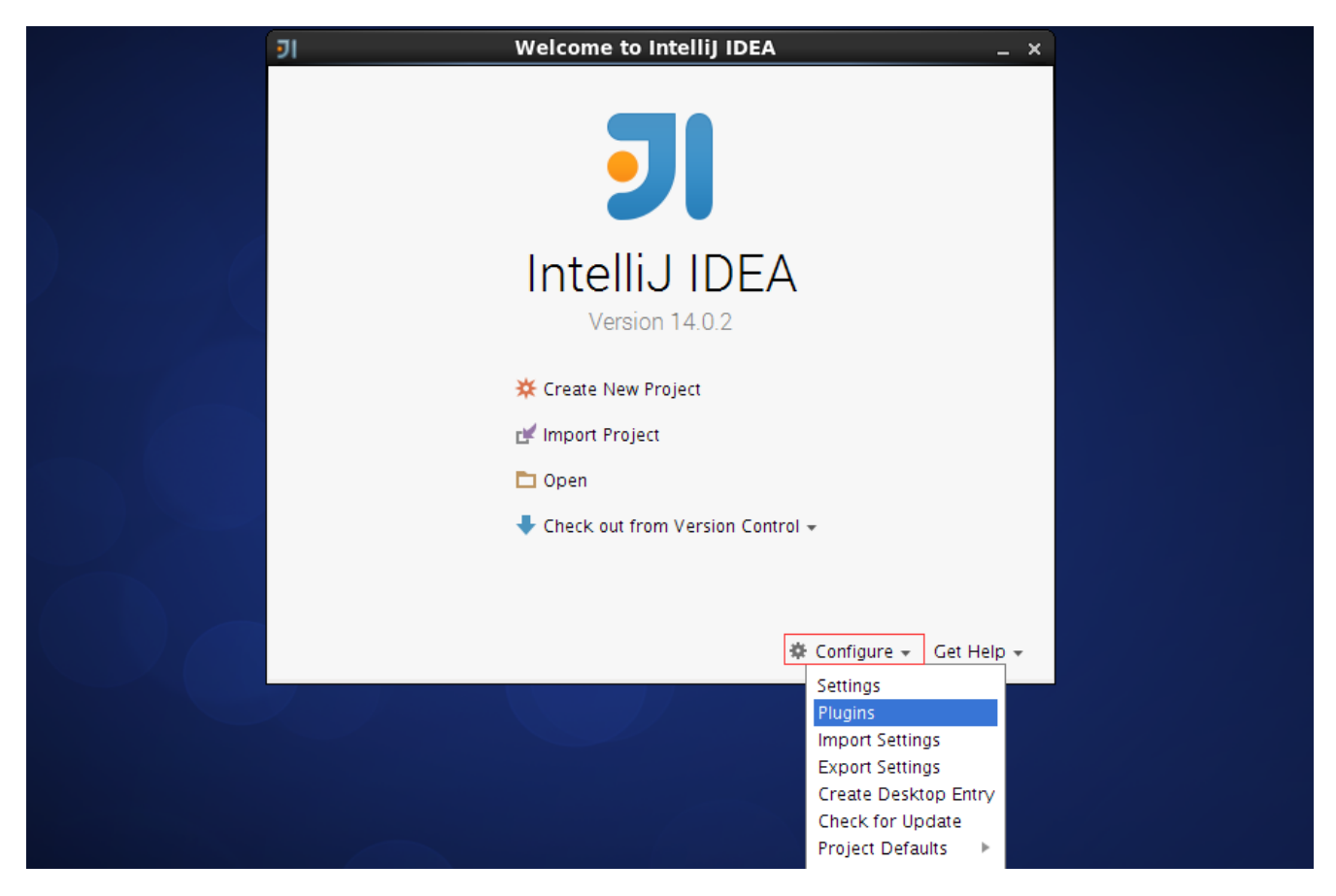

#### 1.2.2 下载 Scala 插件

参见上图,在启动界面上选择"Configure-->Plugins"选项,然后弹出插件管理界面,在 该界面上列出了所有安装好的插件,由于 Scala 插件没有安装,需要点击"Install JetBrains

第5页共18页 出自石山园,博客地址:http://www.cnblogs.com/shishanyuan

### plugins"进行安装,如下图所示:

| 71 Plugins                       |                     |                                                   |  |  |  |  |
|----------------------------------|---------------------|---------------------------------------------------|--|--|--|--|
| Q.+                              | Show: All plugins   | -                                                 |  |  |  |  |
|                                  | Sort by: name 🔻     | Android Support                                   |  |  |  |  |
| 💉 CVS Integration                |                     | Version: 10.0.9.3                                 |  |  |  |  |
| 💣 Eclipse Integration            |                     | Supports the development of Open Handset          |  |  |  |  |
| 💰 EditorConfig                   |                     | Alliance Android applications with IntelliJ IDEA. |  |  |  |  |
| 💉 Git Integration                |                     |                                                   |  |  |  |  |
| 💉 GitHub                         |                     |                                                   |  |  |  |  |
| 💰 Gradle                         |                     |                                                   |  |  |  |  |
| Check or uncheck a plugin to ena | able or disable it. |                                                   |  |  |  |  |
| Install JetBrains plugin         | Browse repositories | Install plugin from <u>d</u> isk                  |  |  |  |  |
|                                  |                     | OK Cancel Help                                    |  |  |  |  |

待安装的插件很多,可以通过查询或者字母顺序找到 Scala 插件,选择插件后在界面的右侧出现 该插件的详细信息,点击绿色按钮"Install plugin"安装插件,如下图所示:

| ۶I         |                                              | Browse Jeti                                          | Bra | ins Plugins                                                | ×  |
|------------|----------------------------------------------|------------------------------------------------------|-----|------------------------------------------------------------|----|
| Q,*        |                                              | 🖸 Category: All 👻                                    |     |                                                            |    |
| ji k       | Python Community Edition                     | Sort by: name<br>45,407 <b>*****</b><br>2 months ago | •   | custom languages<br>Scala                                  |    |
| ×.         | ReStructuredText Support<br>CUSTOM LANGUAGES | 14,976 🌟 🚖 🚖 🏠<br>one year ago                       |     | 🛃 Install plugin                                           |    |
| 18         | Scala<br>CUSTOM LANGUAGES                    | 2,512,481 🔹 🚖 🚖 🚖<br>one month ago                   |     | ★★★★★ 2512481 downloads Updated 12/18/14 ver 1.2.1         |    |
| <i>*</i> , | Settings Repository<br>TEAMWORK              | 2,126 <b>***</b> **<br>2 months ago                  |     | Scala, SBT, SSP, HOCON and Play 2 support.                 | L  |
| ×.         | Slim<br>CUSTOM LANGUAGES                     | 12,102 ★★★★★<br>3 months ago                         |     | Fixed OL highlighting. Fixed AOT completion in some cases. | I. |
| ×.         | Switch Structure                             | 4,844 ★★★★<br>8 years ago                            |     | Vendor<br>JetBrains Inc.                                   |    |
| ×          | Tasks Navigation                             | 12,017 ****                                          |     | http://www.jetbrains.com                                   |    |
| <u>H</u> T | TP Proxy Settings                            |                                                      |     |                                                            |    |
|            |                                              |                                                      |     | <u>C</u> los                                               | e  |
|            |                                              |                                                      |     |                                                            |    |

安装过程将出现安装进度界面,通过该界面了解插件安装进度,如下图所示:

| <b>J</b> I |                                           | Browse JetBra                    | ains Plugins             |                    |              | × |
|------------|-------------------------------------------|----------------------------------|--------------------------|--------------------|--------------|---|
| 0          | · Ø                                       | Category: All -                  |                          |                    |              |   |
| JB         | CUSTOM LANGUAGES                          | Sort by: name 🔻<br>3 months ago  | CUSTOM LANGUAGES         |                    |              |   |
| ă,         | Python Community Edition                  | 45,412 ★★★★★<br>2 months ago     | 🛃 Install plugin         |                    |              |   |
| jě         | ReStructuredText Support                  | 14,976 <b>****</b><br>Download   | 2512508 downloa          | ads                |              |   |
| Ø          | Scala<br>CUSTOM LANGU, Downloading plugin | 'Scala'                          |                          | Cancel             |              |   |
| ň          | z Settings Rep<br>TEAMWORK                |                                  |                          | <u>B</u> ackground | some cases.  |   |
| ň          | Slim<br>CUSTOM LANGUAGES                  | 12,102 ****<br>3 months ago      | Vendor                   |                    | -            |   |
| jă,        | Switch Structure<br>NAVIGATION            | 4,844 <b>****</b><br>8 years ago | http://www.jetbrains.com |                    |              |   |
| Ŀ          | TTP Proxy Settings                        |                                  |                          |                    |              |   |
|            |                                           |                                  |                          |                    | <u>C</u> los | e |

安装插件后,在启动界面中选择创建新项目,弹出的界面中将会出现"Scala"类型项目,选择后 将出现提示创建的项目是仅 Scala 代码项目还是 SBT 代码项目,如下图所示:

| ۶I                                 | New Project | × |
|------------------------------------|-------------|---|
| 📑 Java                             | 💳 Scala     |   |
| 🖷 Android                          | SBT         |   |
| 📑 Java FX                          |             |   |
| 🗩 Intellij Platform Plugin         |             |   |
| m Maven <ul> <li>Gradle</li> </ul> |             |   |
| Groovy<br>Griffon                  |             |   |
| <b>=</b> Scala                     |             |   |
| 🕞 Empty Project                    |             |   |

#### 1.2.3 设置界面主题

从 IntelliJ IDEA12 开始起推出了 Darcula 主题的全新用户界面,该界面以黑色为主题风格 得到很多开发人员的喜爱,下面我们将介绍如何进行配置。在主界面中选择 File 菜单,然后选 择 Setting 子菜单,如下图所示:

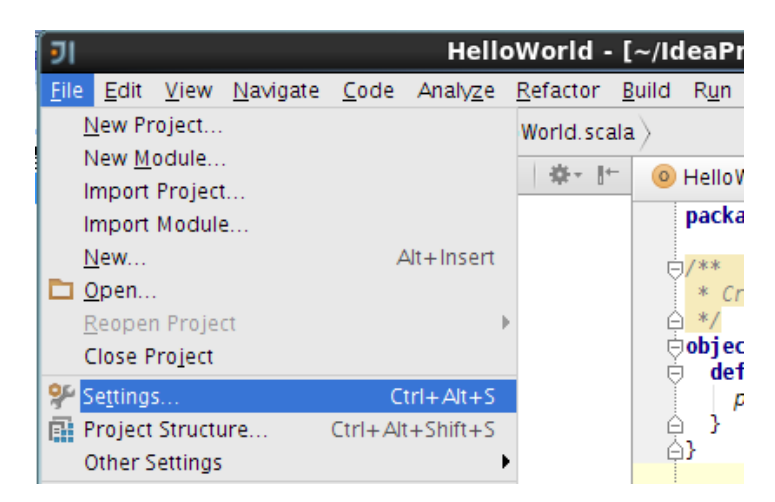

在弹出的界面中选择 Appearance & Behavior 中 Appearance,其中 Theme 中选择 Darcula 主题,如下图所示:

| 키 Settings                                                                                                    |                                                                                                    |       |  |  |  |  |
|----------------------------------------------------------------------------------------------------|----------------------------------------------------------------------------------------------------|-------|--|--|--|--|
| Q                                                                                                    | Appearance & Behavior > Appearance                                                                                                    | Reset |  |  |  |  |
| <ul> <li>Appearance &amp; Behavior</li> <li>Appearance</li> <li>Keymap</li> <li>Menus and Toolbars</li> <li>System Settings</li> <li>File Colors</li> <li>Scopes</li> <li>Notifications</li> <li>Quick Lists</li> <li>Editor</li> <li>Plugins</li> <li>Version Control</li> <li>Build, Execution, Deployment</li> <li>Languages &amp; Frameworks</li> <li>Tools</li> <li>Other Settings</li> </ul> | UI Options  Cyclic scrolling in list Cyclic scrolling in list Show icons in quick navigation Automatically position mouse cursor on default button Automatically position mouse cursor on default button Hide navigation popups on focus loss Drag-n-Drop with ALT pressed only Theme: Darcula  Override default fonts by (not recommended): Name: DejaVu Sans Size: 13 Tooltip initial delay (ms): |       |  |  |  |  |
|                                                                                                    | OK Cancel Apply Hel                                                                                                    | lp    |  |  |  |  |

保存该主题重新进入,可以看到如下图样式的开发工具,是不是很酷!

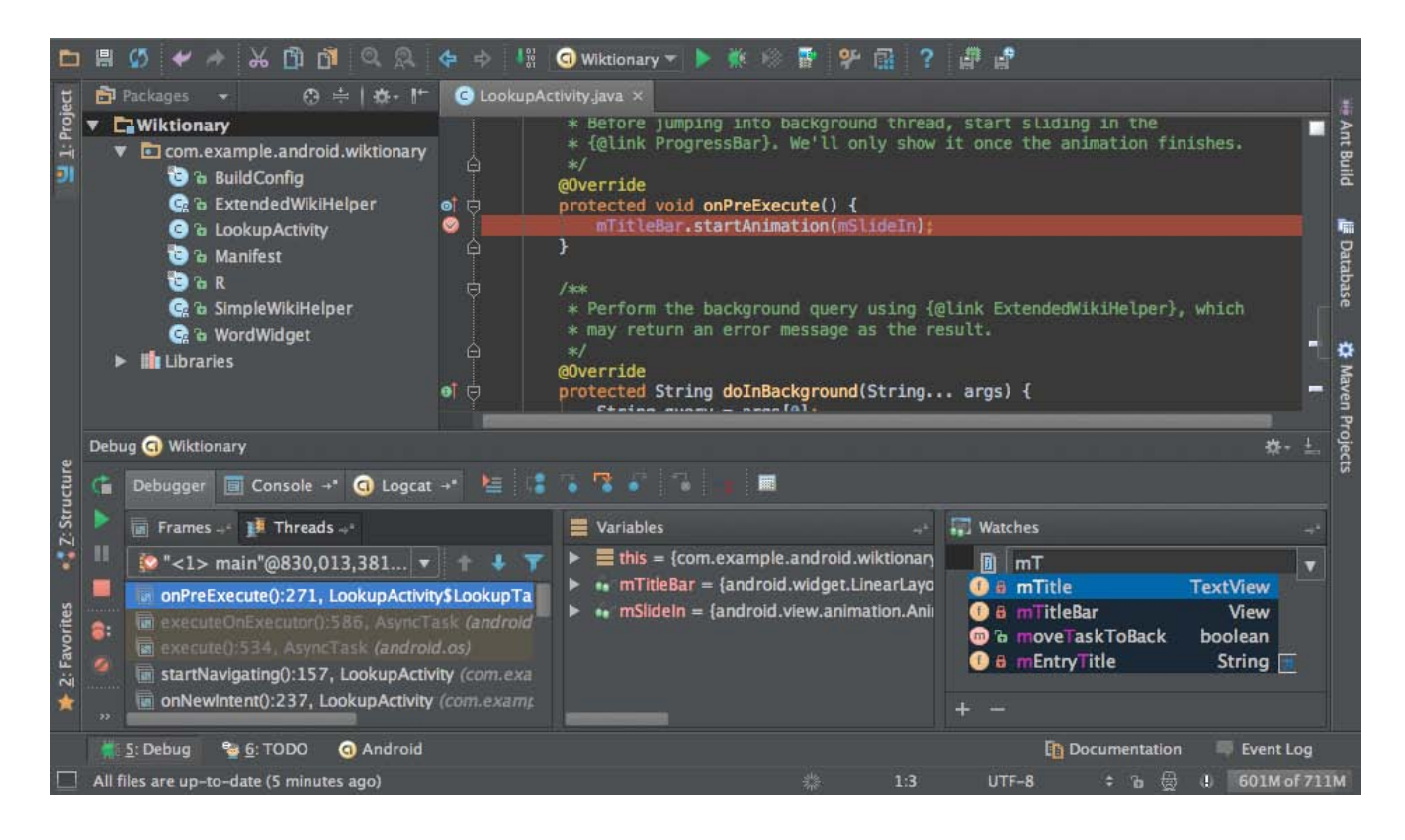

# 2 使用 IDEA 编写例子

# 2.1 创建项目

### 2.1.1 设置项目基本信息

在 IDEA 菜单栏选择 File->New Project,出现如下界面,选择创建 Scala 项目:

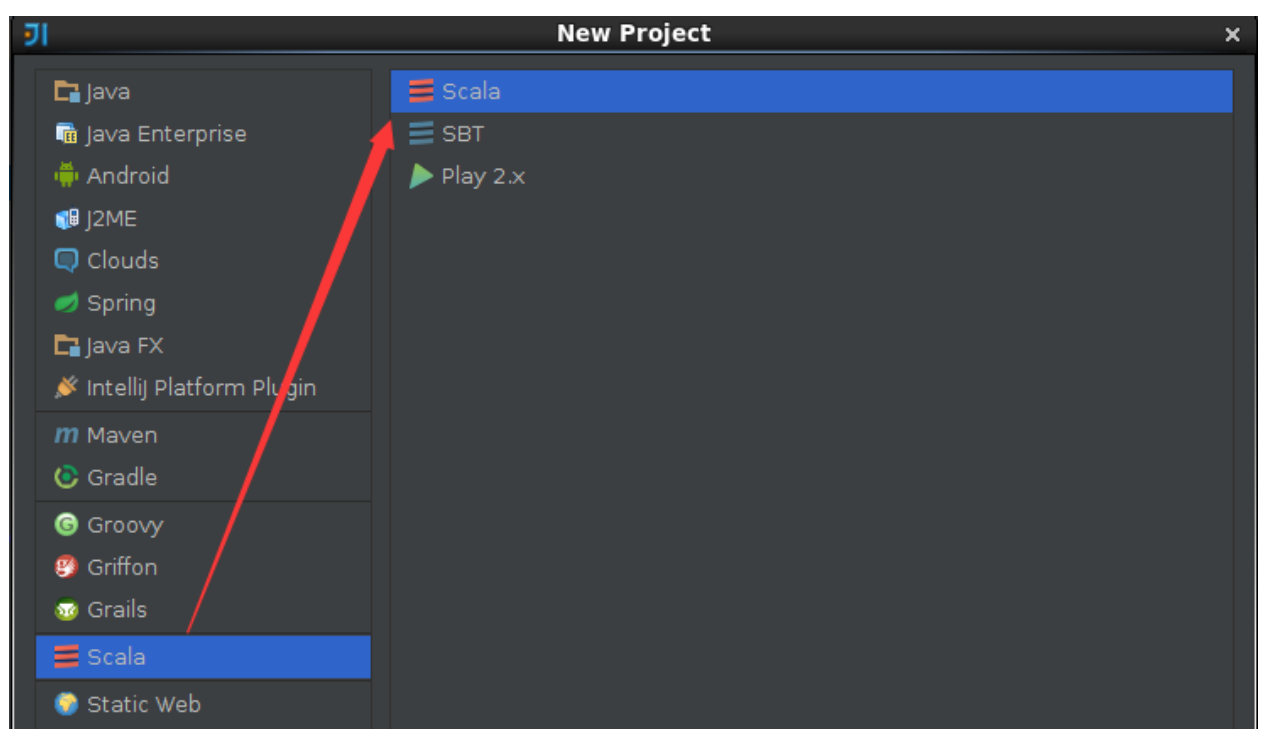

第9页共18页 出自石山园,博客地址:http://www.cnblogs.com/shishanyuan

在项目的基本信息填写项目名称、项目所在位置、Project SDK 和 Scala SDK,在这里设置项目 名称为 class3,关于 Scala SDK 的安装参见第2节《Spark 编译与部署》下 Spark 编译安装介 绍:

| হা                     | New Project                     |   | ×              |
|------------------------|---------------------------------|---|----------------|
| Project n <u>a</u> me: | class3                          |   |                |
| Project location:      | /home/hadoop/IdeaProjects       |   |                |
| Project <u>S</u> DK:   | 📑 1.7 (java version "1.7.0_55") | V | Ne <u>w</u> ,  |
| Scala S <u>D</u> K:    | 🔁 scala-sdk-2.10.4              | • | <u>C</u> reate |

### 2.1.2 设置 Modules

创建该项目后,可以看到现在还没有源文件,只有一个存放源文件的目录 src 以及存放工程 其他信息的杂项。通过双击 src 目录或者点击菜单上的项目结构图标打开项目配置界面,如下图 所示:

| 1     | l                                                            |                                                 | class3 - [~/Idea                                       | Projects] - Intellij IDEA 14.0.2                                                                                                    |
|-------|--------------------------------------------------------------|-------------------------------------------------|--------------------------------------------------------|----------------------------------------------------------------------------------------------------|
| Ei    | le <u>E</u> dit <u>V</u> iew <u>N</u> avigate <u>C</u> ode , | Analy <u>z</u> e <u>R</u> efactor <u>B</u> uild | d R <u>u</u> n <u>T</u> ools VC <u>S</u> <u>W</u> indo | w <u>H</u> elp                                                                                                    |
| E     | 1 🗒 💋 🛹 🍌 🗂 🖄 🖻                                              | l 🔉 💠 🕂 🔽 🔻                                     | ) Þ 🕷 🛞 🛠 📊 🗄                                          | ₩ ? #                                                                                                    |
| E     | 🖥 IdeaProjects 🔊 🗐 IdeaProjects.                             | iml                                             |                                                        |                                                                                                    |
| ť     | 🔂 Project 👻                                                  | ⊕≑ ∳-⊩                                          |                                                        |                                                                                                    |
| Proje | 🔻 📑 IdeaProjects (~/IdeaProje                                |                                                 |                                                        |                                                                                                    |
|       | idea                                                         | JI                                              |                                                        | Project Structure                                                                                                    |
|       | IdeaProjects.iml                                             | \$<br>\$                                        | + <b>-</b> D                                           | Name: IdeaProjects                                                                                                    |
| ture  | External Libraries                                           |                                                 | 🕞 IdeaProjects                                         |                                                                                                    |
| Strug |                                                              | Project                                         |                                                        | Sources Paths Dependencies                                                                                                    |
| 1     |                                                              |                                                 |                                                        | Language level: <use language="" level="" project=""></use>                                                                                                    |
| ľ     |                                                              |                                                 |                                                        |                                                                                                    |
|       |                                                              |                                                 |                                                        | Mark as: 🗖 Sources 🗖 Tests 📑 Resources 📴 Test Resou                                                                                                    |
|       |                                                              |                                                 |                                                        | 🔻 🖿 /home/hadoop/IdeaProjects                                                                                                    |
|       |                                                              |                                                 |                                                        | 🔻 🖿 .idea                                                                                                    |
|       |                                                              | SDKs                                            |                                                        | 🗖 copyright                                                                                                    |
| Γ     |                                                              |                                                 |                                                        | scopes                                                                                                    |
|       |                                                              |                                                 |                                                        | src Since Since Si |

在 Modules 设置界面中, src 点击右键选择"新加文件夹"添加 src->main->scala 目录:

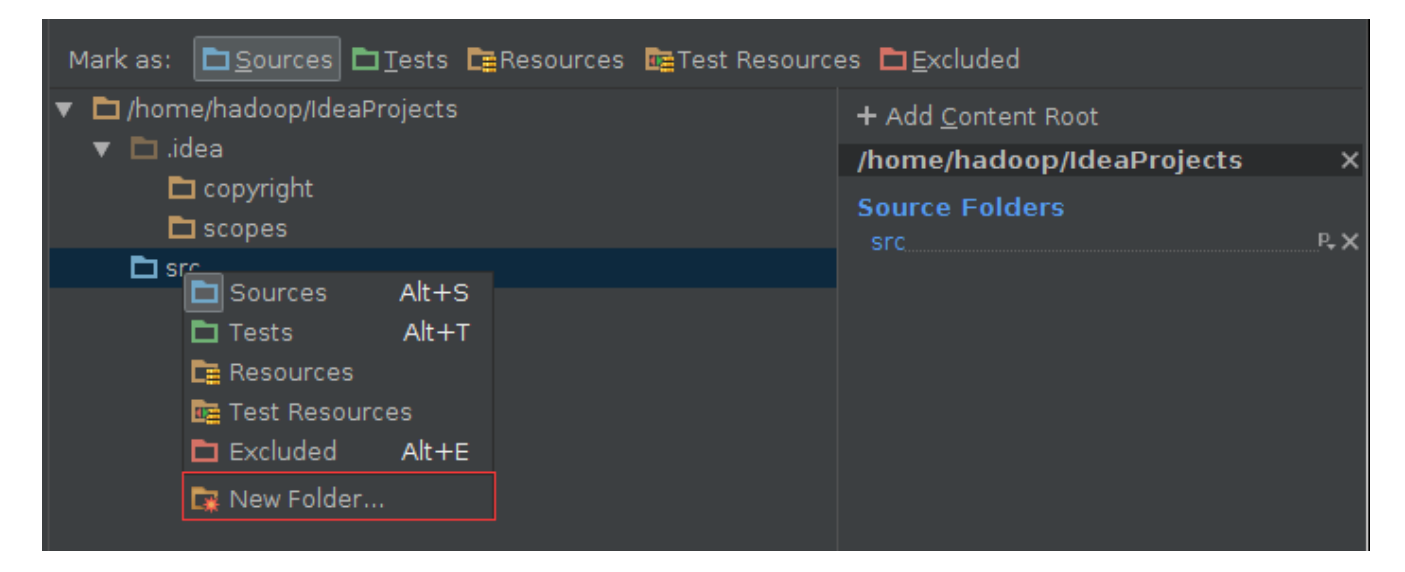

在 Modules 设置界面中,分别设置 main->scala 目录为 Sources 类型:

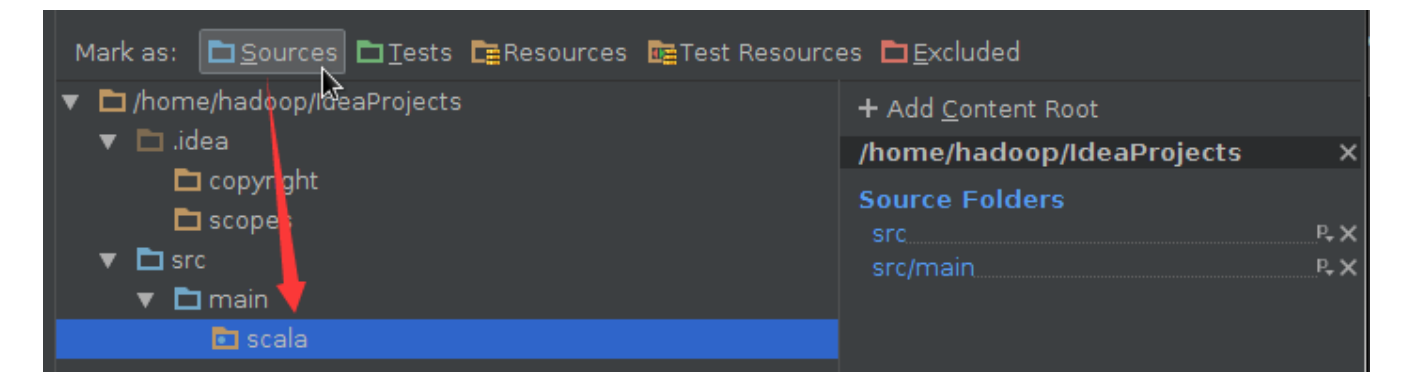

# 2.1.3 配置 Library

选择 Library 目录,添加 Scala SDK Library,这里选择 scala-2.10.4 版本

| য                                       |                                     | Proj                                                | ect Struct                      | ıre                       |   |   |   |   | ×  |
|-----------------------------------------|-------------------------------------|-----------------------------------------------------|---------------------------------|---------------------------|---|---|---|---|----|
|                                         | Search for: a<br>Cascala-sdk-2.10.4 | Na <u>m</u> e: scala-sd<br><u>V</u> ersion: Scala 2 | k-2.10.4<br>.10 ▼               |                           |   |   |   |   | 14 |
| Modules                                 |                                     | Compiler classpat                                   | h:                              |                           |   |   |   |   |    |
| Libraries                               |                                     | /app/scala-2.10.                                    | 4/lib/scala-lil                 | orary.jar                 |   |   |   |   |    |
| Facets<br>Artifacts<br>Platform Setting | 3                                   | /app/scala-2.10.                                    | 4/lib/scala-c<br>4/lib/scala-re | ompiler.jar<br>eflect.jar |   |   |   |   | -  |
| 添加                                      | Java Lib                            | orary ,                                             | 这                               | 里                         | 选 | 择 | 的 | 是 | 在  |

\$SPARK\_HOME/lib/spark-assembly-1.1.0-hadoop2.2.0.jar 文件,添加完成的界面如下:

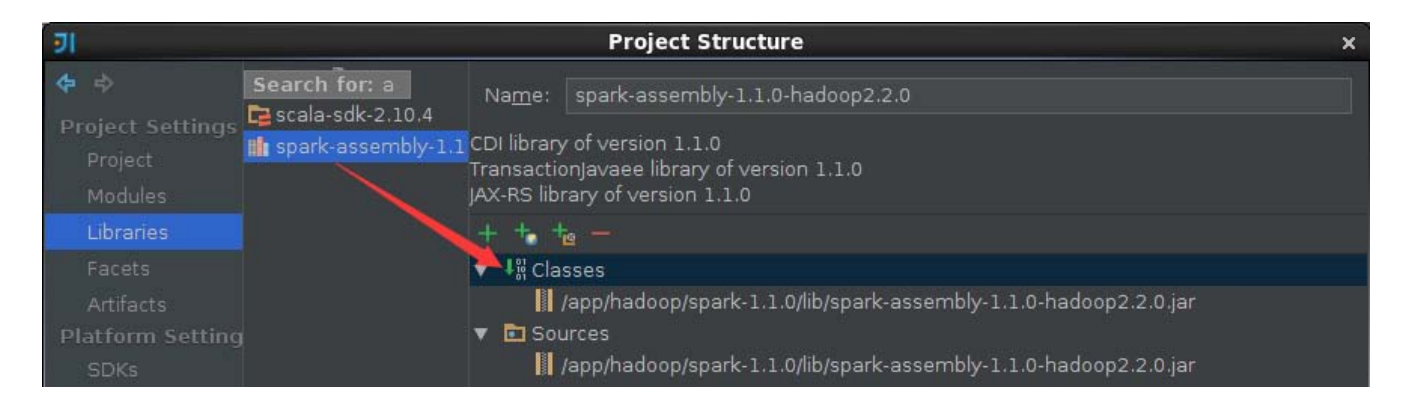

# 2.2 例子1:直接运行

《Spark 编程模型(上)--概念及 Shell 试验》中使用 Spark-Shell 进行了搜狗日志的查询, 在这里我们使用 IDEA 对 Session 查询次数排行榜进行重新练习,可以发现借助专业的开发工具 可以方便快捷许多。

### 2.2.1 编写代码

在 src->main->scala 下创建 class3 包,在该包中添加 SogouResult 对象文件,具体代码如下:

#### package class3

```
import org.apache.spark.SparkContext._
import org.apache.spark.{SparkConf, SparkContext}
```

```
object SogouResult{

    def main(args: Array[String]) {

        if (args.length == 0) {

            System.err.println("Usage: SogouResult <file1> <file2>")

            System.exit(1)

        }
```

```
val conf = new SparkConf().setAppName("SogouResult").setMaster("local")
val sc = new SparkContext(conf)
```

```
//session 查询次数排行榜
val rdd1 = sc.textFile(args(0)).map(_.split("\t")).filter(_.length==6)
val
rdd2=rdd1.map(x=>(x(1),1)).reduceByKey(_+_).map(x=>(x._2,x._1)).sortByKey(false)
.map(x=>(x._2,x._1))
```

第 12 页 共 18 页 出自石山园,博客地址: http://www.cnblogs.com/shishanyuan

# rdd2.saveAsTextFile(args(1)) sc.stop()

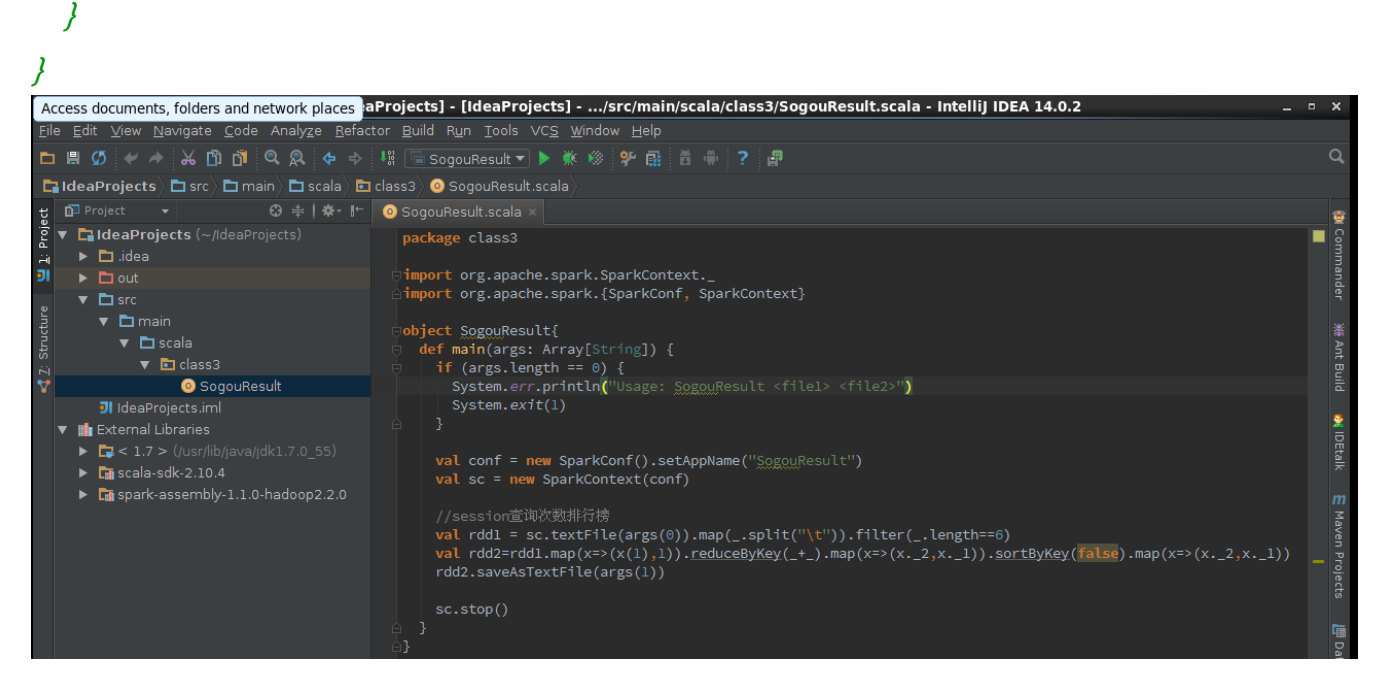

### 2.2.2 编译代码

代码在运行之前需要进行编译,可以点击菜单 Build->Make Project 或者 Ctrl+F9 对代码进行 编译,编译结果会在 Event Log 进行提示,如果出现异常可以根据提示进行修改

| Event Log                                                                                                    | *- | - |
|----------------------------------------------------------------------------------------------------|----|---|
| <pre>97 10:16:02 AM Compilation completed successfully in 31 sec<br/>93<br/>10:16:02 AM Compilation completed successfully in 31 sec<br/>10:16:02 AM Compilation completed successfully in 31 sec<br/>10:16:02 AM Compilation compilation completed successfully in 31 sec<br/>10:16:02 AM Compilation compilation compilation</pre> |    |   |
|                                                                                                    |    |   |
| ····                                                                                                    |    |   |

### 2.2.3 运行环境配置

SogouResult 首次运行或点击菜单 Run->Edit Configurations 打开"运行/调试 配置界面"

| Analy <u>z</u> e <u>R</u> e   | efactor <u>B</u> uild | R <u>un T</u> ools VC <u>S W</u> indow <u>H</u> elp |               |  |
|-------------------------------|-----------------------|-----------------------------------------------------|---------------|--|
| 🔍 🔉 👍 🛛                       | 🔶 🐰 🌁 S               | ▶ R <u>u</u> n 'SogouResult'                        | Shift+F10     |  |
| ain $ angle$ 🗖 scala $ angle$ | 🖻 class3) 🥝           | M Debug 'SogouResult' With Coverage                 | Shitt+F9      |  |
| )≑ ╋-⊩                        | SogouRe:              | Run                                                 | Alt+Shift+F10 |  |
| ojects)                       | package               | 🔆 Debug                                             | Alt+Shift+F9  |  |
| ⊡import                       | Import                | 📝 Edit Configu <u>r</u> ations                      |               |  |
|                               |                       | Stop                                                | Ctrl+F2       |  |
|                               | ⊝object               | Relo <u>a</u> d Changed Classes                     |               |  |
|                               | 🖯 def m               | 🖓 Step <u>O</u> ver                                 | F8            |  |
|                               | 🤤 if                  | 📮 Force Step O <u>v</u> er                          | Alt+Shift+F8  |  |

运行 SogouResult 时需要输入搜狗日志文件路径和输出结果路径两个参数,需要注意的是 HDFS 的路径参数路径需要全路径,否则运行会报错:

- 搜 狗 日 志 文 件 路 径 : 使 用 上 节 上 传 的 搜 狗 查 询 日 志 文 件 hdfs://hadoop1:9000/sogou/SogouQ1.txt
- 输出结果路径:hdfs://hadoop1:9000/class3/output2

| গ                                | Run                               | /Debug Configurations                                                    | ×    |
|----------------------------------|-----------------------------------|--------------------------------------------------------------------------|------|
| + - 🗇 🗏 😤 🕆 + 🔹                  | <u>N</u> ame: SogouResult         | 📕 Share 📕 Single instance                                                | only |
| ▼ 🖶 Application<br>🕞 SogouResult | Configuration Code Cover          | rage Logs                                                                |      |
| ▶ 🍄 Defaults                     | Main <u>c</u> lass:               | class3.SogouResult                                                       |      |
|                                  | <u>∨</u> M options:               |                                                                          | ۳į   |
|                                  | Program a <u>r</u> guments;       | hdfs://hadoop1:9000/sogou/SogouQ1.txt_hdfs://hadoop1:9000/class3/output: |      |
|                                  | <u>W</u> orking directory:        | /home/hadoop/IdeaProjects                                                |      |
|                                  | <u>E</u> nvironment variables:    |                                                                          |      |
|                                  | Use classpath of m <u>o</u> dule: | Ca IdeaProjects                                                          | •    |
|                                  | Use alternative JRE:              | *                                                                        |      |

### 2.2.4 运行结果查看

启动 Spark 集群,点击菜单 Run->Run 或者 Shift+F10 运行 SogouResult,在运行结果窗口可以运行情况。当然了如果需要观察程序运行的详细过程,可以加入断点,使用调试模式根据程序运行过程。

| Run 🖀 SogouResult                                                                                                    |           |
|----------------------------------------------------------------------------------------------------|-----------|
| <pre>15/07/17 10:50:32 INFO TaskSetManager: Finished task 0.0 in stage 0.0 (TID 2) in 7510 ms on localhost (1/1 15/07/17 10:50:32 INFO TaskSetManager: Stage 0 (saveAsTextFile at SogouResult.scala:19) finished in 7.502 s 15/07/17 10:50:32 INFO TaskScheduler:mpl: Removed TaskSet 0.0, whose tasks have all completed, from pool 15/07/17 10:50:32 INFO SparkContext: Job finished: saveAsTextFile at SogouResult.scala:19, took 28.9533402 15/07/17 10:50:32 INFO SparkUI: Stopped Spark web UI at http://hadoopl:4040 15/07/17 10:50:34 INFO DAGScheduler: Stopping DAGScheduler 15/07/17 10:50:34 INFO ConnectionManager: Selector thread was interrupted! 15/07/17 10:50:34 INFO ConnectionManager: ConnectionManager stopped 15/07/17 10:50:34 INFO BlockManager: BlockManager stopped 15/07/17 10:50:34 INFO BlockManager: BlockManager stopped 15/07/17 10:50:34 INFO BlockManager: Stopped SparkContext 15/07/17 10:50:34 INFO RemoteActorRefProvider\$RemotingTerminator: Shutting down remote daemon.</pre> | )<br>09 s |
| ▶ 🛓: Run 👒 🙍: TODO 📧 Terminal 🛛 🚡 Java Enterprise                                                                                                    |           |

使用如下命令查看运行结果, 该结果和上节运行的结果一致

#### hadoop fs -ls /class3/output2

hadoop fs -cat /class3/output2/part-00000 | less

| hadoop1 hadoop2 hadoop3                                                                                                    |  |
|----------------------------------------------------------------------------------------------------|--|
| [hadoop@hadoop1 sbin]\$ hadoop fs -ls /class3/output2                                                                                                    |  |
| Found 2 items         -rw-rr-3 hadoop supergroup       0 2015-07-17 10:50 /class3/output2/_SUCCESS         -rw-rr-3 hadoop supergroup       10477740 2015-07-17 10:50 /class3/output2/part-00000         [hadoop@hadoop1 sbin]\$ hadoop fs -cat /class3/output2/part-00000   less         (b3c94c37fb154d46c30a360c7941ff7e,676)         (cc7063efc64510c20bcdd604e12a3b26,613)         (955c6390c02797b3558ba223b8201915,391)         (b1e371de5729cdda9270b7ad09484c4f,337)         (6056710d9eafa569ddc800fe24643051,277)         (637b29b47fed3853e117aa7009a4b621,266)         (c9f4ff7790d0615f6f66b410673e3124,231)         (dca9034de17f6c34cfd56db13ce39f1c,226) |  |

# 2.3 例子 2:打包运行

上个例子使用了 IDEA 直接运行结果,在该例子中将使用 IDEA 打包程序进行执行

#### 2.3.1 编写代码

在 class3 包中添加 Join 对象文件,具体代码如下:

package class3

import org.apache.spark.SparkContext.\_
import org.apache.spark.{SparkConf, SparkContext}

```
object Join{

def main(args: Array[String]) {

if (args.length = = 0) {

System.err.println("Usage: Join <file1> <file2>")

System.exit(1)

}
```

```
val conf = new SparkConf().setAppName("Join").setMaster("local")
val sc = new SparkContext(conf)
```

```
val format = new java.text.SimpleDateFormat("yyyy-MM-dd")
case class Register (d: java.util.Date, uuid: String, cust_id: String, lat: Float,Ing: Float)
case class Click (d: java.util.Date, uuid: String, landing_page: Int)
val reg = sc.textFile(args(0)).map(_.split("\t")).map(r => (r(1), Register(format.parse(r(0)), r(1),
r(2), r(3).toFloat, r(4).toFloat)))
val clk = sc.textFile(args(1)).map(_.split("\t")).map(c => (c(1), Click(format.parse(c(0)), c(1),
c(2).trim.toInt)))
reg.join(clk).take(2).foreach(println)
```

```
sc.stop()
}
```

```
}
```

## 2.3.2 生成打包文件

#### 第一步 配置打包信息

在项目结构界面中选择"Artifacts",在右边操作界面选择绿色"+"号,选择添加 JAR 包的"From modules with dependencies"方式,出现如下界面,在该界面中选择主函数入口为 Join:

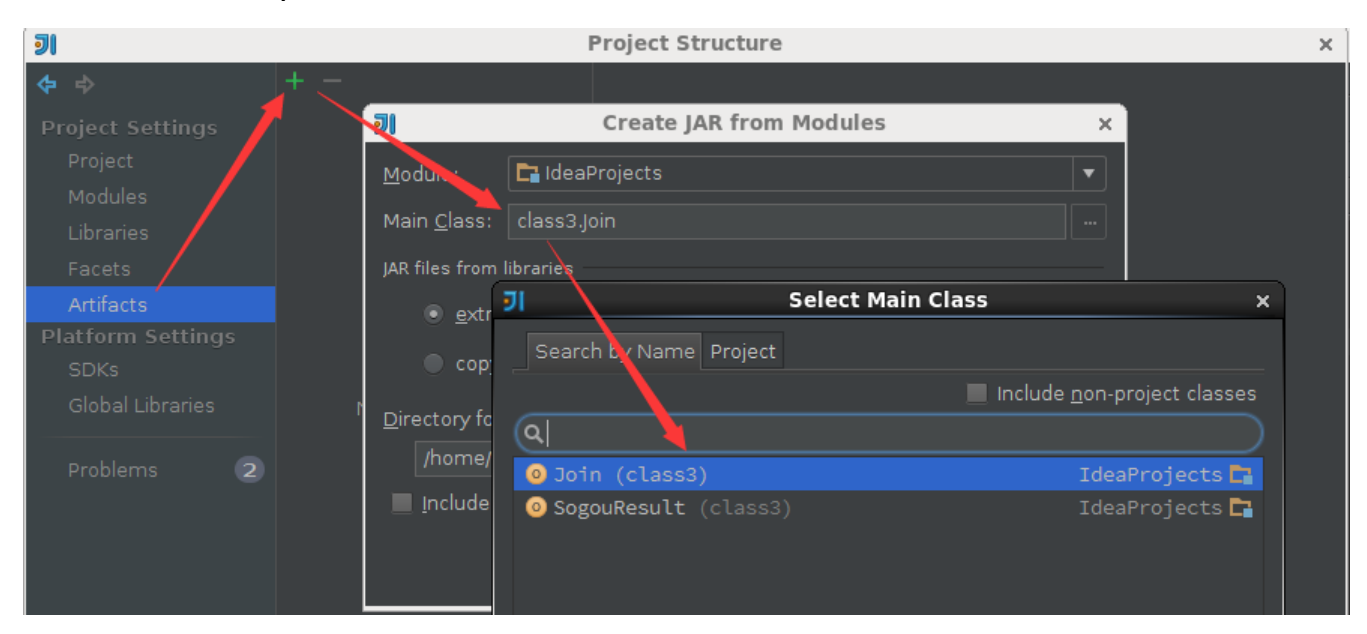

#### 第二步 填写该 JAR 包名称和调整输出内容

【注意】的是默认情况下"Output Layout"会附带 Scala 相关的类包,由于运行环境已经有 Scala 相关类包,所以在这里去除这些包只保留项目的输出内容

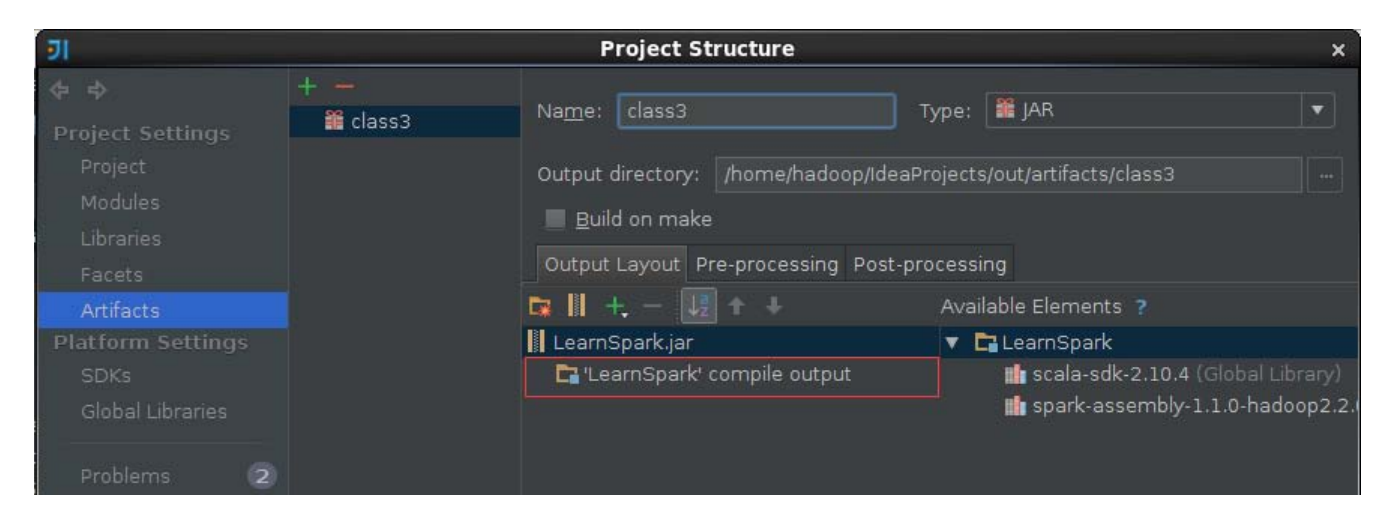

#### 第三步 输出打包文件

#### 点击菜单 Build->Build Artifacts, 弹出选择动作,选择 Build 或者 Rebuild 动作

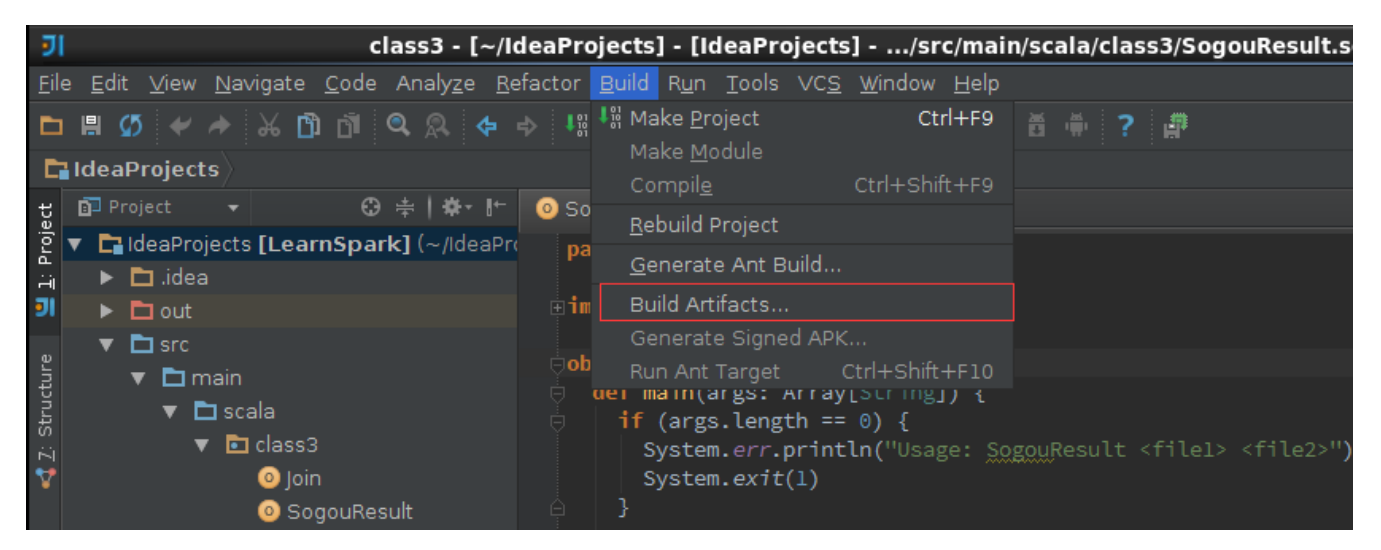

#### 第四步 复制打包文件到 Spark 根目录下

*cd /home/hadoop/IdeaProjects/out/artifacts/class3 cp LearnSpark.jar /app/hadoop/spark-1.1.0/ ls /app/hadoop/spark-1.1.0/* 

```
I hadoop1 hadoop2 hadoop3
[hadoop@hadoop1 ~]$ cd /home/hadoop/IdeaProjects/out/artifacts/class3
[hadoop@hadoop1 class3]$ ll
total 20
-rw-rw-r-- 1 hadoop hadoop 20407 Jul 17 12:21 LearnSpark.jar
[hadoop@hadoop1 class3]$ cp LearnSpark.jar /app/hadoop/spark-1.1.0/
[hadoop@hadoop1 class3]$ ls /app/hadoop/spark-1.1.0/
bin conf examples lib logs python RELEASE work
CHANGES.txt ec2 LearnSpark.jar LICENSE NOTICE README.md sbin
[hadoop@hadoop1 class3]$
```

### 2.3.3 运行查看结果

通过如下命令调用打包中的 Join 方法,运行结果如下:

cd /app/hadoop/spark-1.1.0

第 17 页 共 18 页 出自石山园,博客地址: http://www.cnblogs.com/shishanyuan

*bin/spark-submit --master spark://hadoop1:7077 --class class3.Join --executor-memory 1g LearnSpark.jar hdfs://hadoop1:9000/class3/join/reg.tsv hdfs://hadoop1:9000/class3/join/clk.tsv* 

| <pre>15/07/17 12:43:48 INFO Executor: Finished task 0.0 in stage 0.0 (TID 2). 1384 bytes result sent to driver<br/>15/07/17 12:43:48 INFO TaskSetManager: Finished task 0.0 in stage 0.0 (TID 2) in 126 ms on localhost (1/1)<br/>15/07/17 12:43:48 INFO TaskScheduler: Stage 0 (take at Join.scala:21) finished in 0.129 s<br/>15/07/17 12:43:48 INFO TaskSchedulerImpl: Removed TaskSet 0.0, whose tasks have all completed, from pool<br/>15/07/17 12:43:48 INFO TaskSchedulerImpl: Removed TaskSet 0.0, whose tasks have all completed, from pool<br/>15/07/17 12:43:48 INFO SparkContext: Job finished: take at Join.scala:21, took 1.321228527 s<br/>(81da510acc4111e387f3600308919594,(Register(Tue Mar 04 00:00:00 CST 2014,81da510acc4111e387f3600308919594,2,33.85701,-117.85574)<br/>,Click(Thu Mar 06 00:00:00 CST 2014,81da510acc4111e387f3600308919594,61))<br/>(15dfb8e6cc4111e3a5bb600308919594,(Register(Sun Mar 02 00:00:00 CST 2014,15dfb8e6cc4111e3a5bb600308919594,1,33.659943,-117.95812<br/>).Click(Tue Mar 04 00:00:00 CST 2014,15dfb8e6cc4111e3a5bb600308919594,1,33.659943,-117.95812</pre> |
|----------------------------------------------------------------------------------------------------|
| 15/07/17 12:43:48 INFO SparkUI: Stopped Spark web UI at http://hadoop1:4040<br>15/07/17 12:43:48 INFO DAGSCheduler: Stopping DAGSCheduler<br>15/07/17 12:43:49 INFO MapOutputTracKerMasterActor: MapOutputTracKerActor stopped!<br>15/07/17 12:43:49 INFO connectionManager: Selector thread was interrupted!<br>15/07/17 12:43:49 INFO connectionManager: ConnectionManager stopped<br>15/07/17 12:43:49 INFO MemoryStore: MemoryStore cleared<br>15/07/17 12:43:49 INFO BlockManager: BlockManager stopped<br>15/07/17 12:43:49 INFO BlockManagerMaster stopped<br>15/07/17 12:43:49 INFO BlockManagerMaster stopped<br>15/07/17 12:43:49 INFO SparkContext: Successfully stopped SparkContext                                                                                                    |
| <pre>15/07/17 12:43:49 INFO RemoteActorRefProvider\$RemotingTerminator: Shutting down remote daemon.<br/>15/07/17 12:43:49 INFO RemoteActorRefProvider\$RemotingTerminator: Remote daemon shut down; proceeding with flushing remote trans<br/>ports.<br/>15/07/17 12:43:49 INFO RemoteActorRefProvider\$RemotingTerminator: Remoting shut down.<br/>15/07/17 12:43:49 INFO RemoteActorRefProvider\$RemotingTerminator: Remoting shut down.<br/>[hadoop@hadoop1 spark-1.1.0]\$</pre>                                                                                                    |

# 3 问题解决

# 3.1 出现"\*\*\* is already defined as object \*\*\*"错误

编写好 SogouResult 后进行编译,出现"Sogou is already as object SogouResult"的错误,

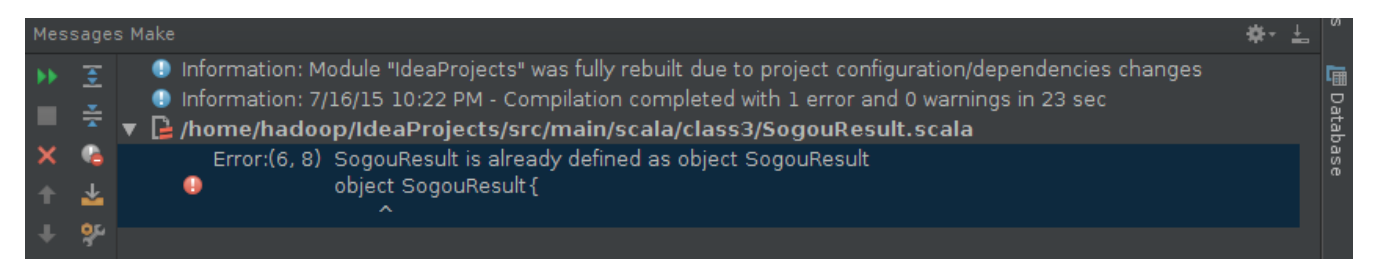

出现这个错误很可能不是程序代码的问题,很可能是使用 Scala JDK 版本问题,作者在使用 scala-2.11.4 遇到该问题,换成 scala-2.10.4 后重新编译该问题得到解决,需要检查两个地方配置: Libraries 和 Global Libraries 分别修改为 scala-2.10.4

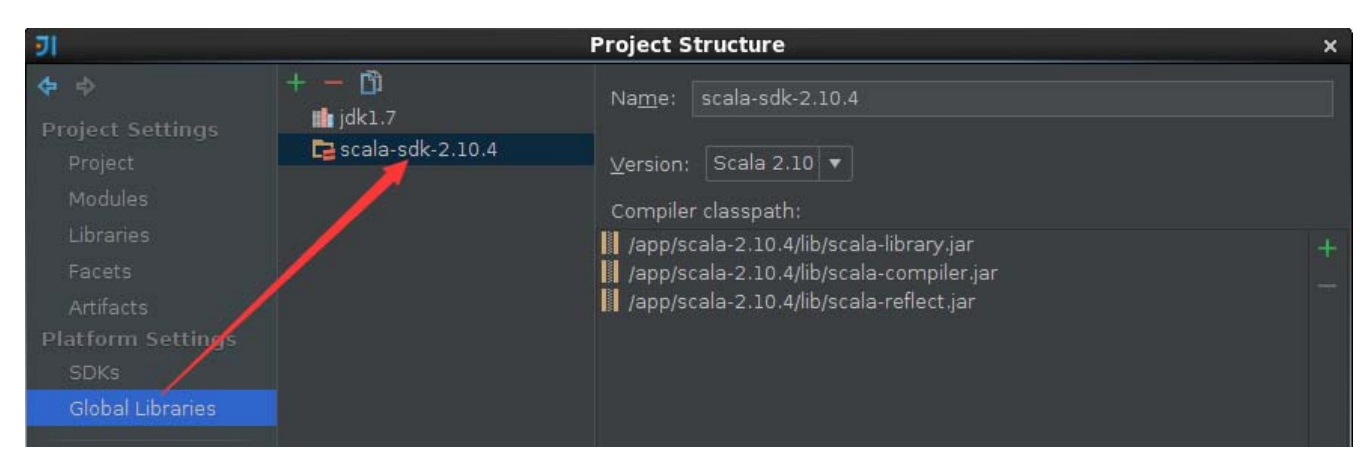

第 18 页 共 18 页 出自石山园,博客地址: http://www.cnblogs.com/shishanyuan